# Uso di OpenAPI per ottenere informazioni sui certificati ISE su ISE 3.3

# Sommario

| Introduzione                                                          |
|-----------------------------------------------------------------------|
| Introduzione                                                          |
| <u>Prerequisiti</u>                                                   |
| Requisiti                                                             |
| Componenti usati                                                      |
| Configurazione                                                        |
| Esempio di rete                                                       |
| Configurazione su ISE                                                 |
| Esempi di Python                                                      |
| Ottieni Tutti I Certificati Di Sistema Di Un Nodo Specifico           |
| Ottieni II Certificato Di Sistema Di Un Nodo Specifico In Base All'ID |
| Ottieni Elenco Di Tutti I Certificati Attendibili                     |
| Ottieni certificato di attendibilità per ID                           |
| Risoluzione dei problemi                                              |

# Introduzione

In questo documento viene descritta la procedura per utilizzare openAPI per gestire il certificato Cisco Identity Services Engine (ISE).

# Introduzione

Di fronte alla crescente complessità nella gestione e nella sicurezza della rete aziendale, Cisco ISE 3.1 introduce API in formato OpenAPI che semplificano la gestione del ciclo di vita dei certificati, offrendo un'interfaccia standardizzata e automatizzata per operazioni di certificazione efficienti e sicure, aiutando gli amministratori ad applicare procedure di sicurezza efficaci e a mantenere la conformità della rete.

# Prerequisiti

## Requisiti

Cisco raccomanda la conoscenza dei seguenti argomenti:

- Cisco Identity Services Engine (ISE)
- API REST
- Python

### Componenti usati

- ISE 3.3
- Python 3.10.0

Le informazioni discusse in questo documento fanno riferimento a dispositivi usati in uno specifico ambiente di emulazione. Su tutti i dispositivi menzionati nel documento la configurazione è stata ripristinata ai valori predefiniti. Se la rete è operativa, valutare attentamente eventuali conseguenze derivanti dall'uso dei comandi.

# Configurazione

## Esempio di rete

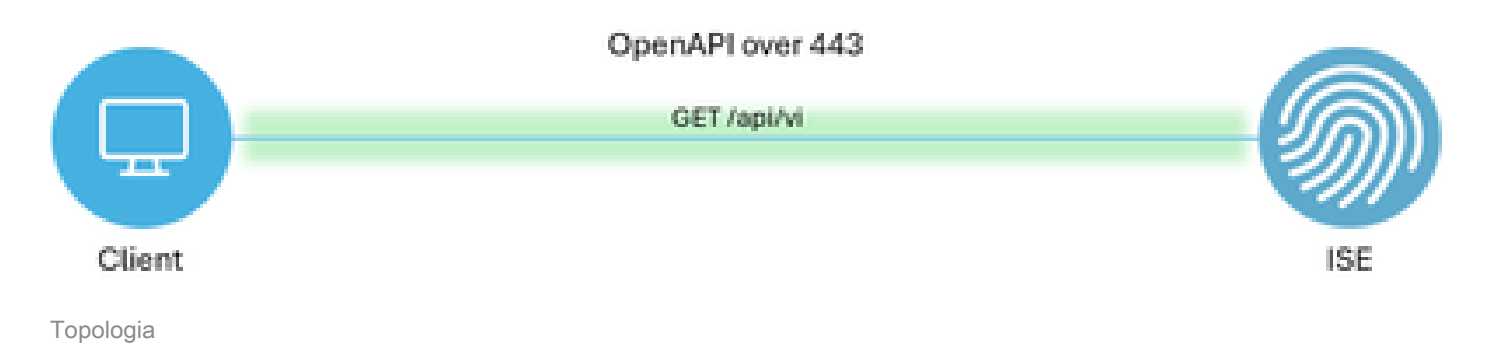

## Configurazione su ISE

Passaggio 1: Aggiungere un account amministratore Open API

Per aggiungere un amministratore API, selezionare Amministrazione -> Sistema -> Amministrazione -> Amministratori -> Utenti amministratori -> Aggiungi.

|            |                    |                      |             |                         |                 |            |               |                    |                 |          |         |            | -          |     |
|------------|--------------------|----------------------|-------------|-------------------------|-----------------|------------|---------------|--------------------|-----------------|----------|---------|------------|------------|-----|
| =          | dentity Services I | Engine               |             | Administration / System |                 |            |               | - u                | Q               | <b>⇔</b> | <b></b> | I A        |            |     |
| щ          | Bookmarks          | Deployment Licensing | Certificate | s Logging               | Maintenance     | Upgrade    | Health Checks | Backup & Restore   | Admin Access    | Settings |         |            |            |     |
| 5          | Dashboard          | Authentication       | ٨d          | ministrat               | ore             |            |               |                    |                 |          |         |            |            |     |
| 15         | Context Visibility | Authorization        | > Au        | ministrat               | 013             |            |               |                    |                 |          | St      | lected 0 T | otal 2 💈   | 3 @ |
| *          | Operations         | Administrators       | ~ / Ed      | + Add                   | 🛞 Change Status | 🛛 Delete 🚺 | Duplicate     |                    |                 |          |         |            | All $\sim$ | V   |
| 0          | Policy             | Admin Groups         |             | Status                  | Name            | Descriptio | on First Name | Last Name Email Ad | dress Admin Gro | oups     |         |            |            |     |
| <b>A</b> 0 | Administration     |                      | 0           | Enabled                 | admin 😛         | Default A  | dmin User     |                    | Super Adr       | min      |         |            |            |     |
| ñ.         | Work Centers       | Settings             |             | Enabled                 | a ApiAdmin      |            |               |                    | ERS Admi        | n        |         |            |            |     |
| ?          | Interactive Help   |                      |             |                         |                 |            |               |                    |                 |          |         |            |            |     |

Amministratore API

Fase 2: Abilitare Open API su ISE

Open API è disabilitato per impostazione predefinita su ISE. Per abilitarlo, selezionare Amministrazione > Sistema > Impostazioni API > Impostazioni servizio API. Attivate o disattivate le opzioni di Open API. Fare clic su Save (Salva).

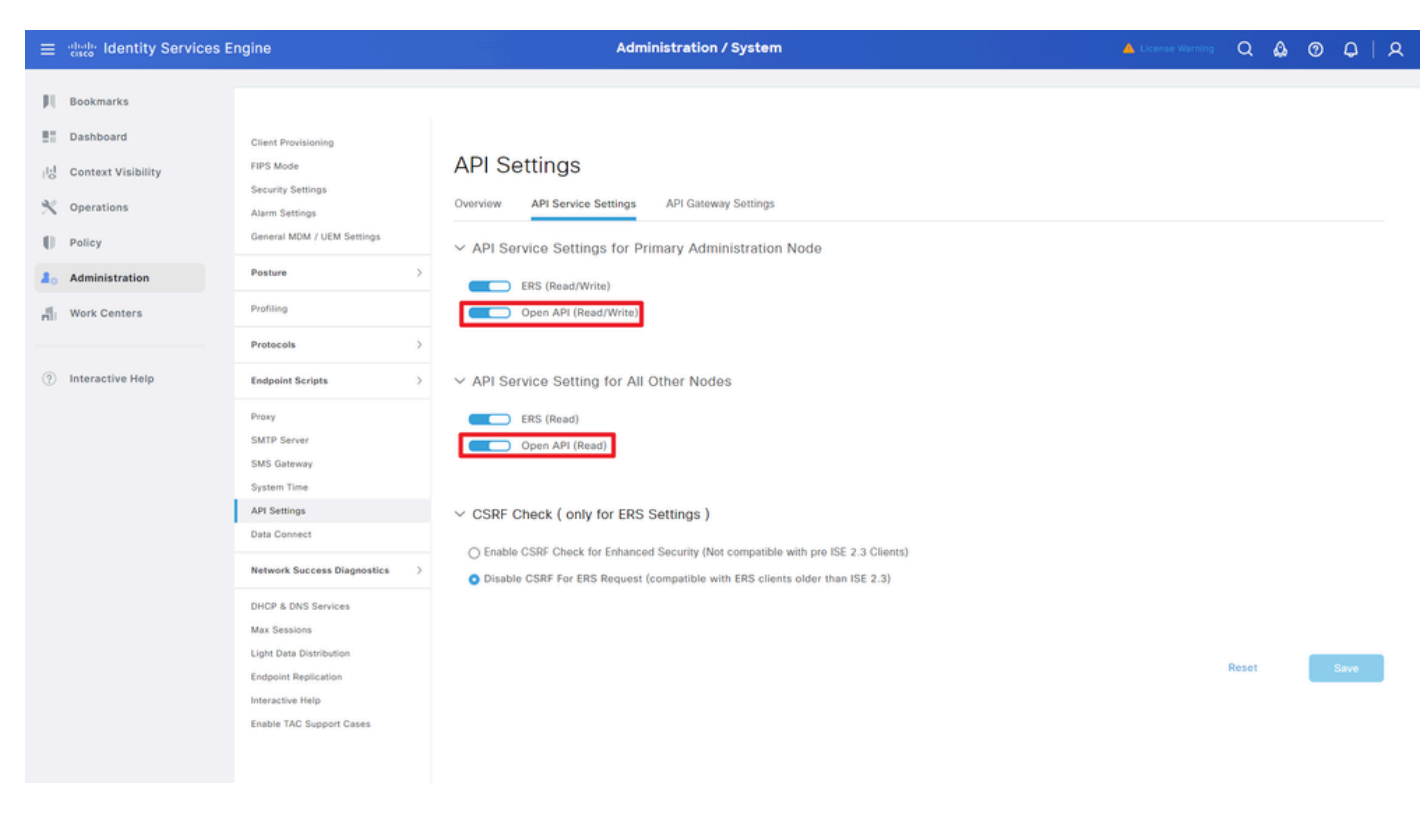

```
Abilita OpenAPI
```

#### Passaggio 3: Esplora ISE open API

passare ad Amministrazione > Sistema > Impostazioni API > Panoramica. Fare clic sul collegamento Apri API.

| ≡             | ≡ dentity Services Engine                     |                                                                        |              |                                                                                  | Administration / System                                                                    |                                                                                                    |                                       |                                                |                              | -            | Q        | ۵ ۵ | 4 | A |  |
|---------------|-----------------------------------------------|------------------------------------------------------------------------|--------------|----------------------------------------------------------------------------------|--------------------------------------------------------------------------------------------|----------------------------------------------------------------------------------------------------|---------------------------------------|------------------------------------------------|------------------------------|--------------|----------|-----|---|---|--|
| Щ             | Bookmarks                                     | Deployment                                                             | Licensing    | Certificates                                                                     | Logging                                                                                    | Maintenance                                                                                                 | Upgrade                               | Health Checks                                  | Backup & Restore             | Admin Access | Settings |     |   |   |  |
| ==<br>18<br>火 | Dashboard<br>Context Visibility<br>Operations | Client Provisionir<br>FIPS Mode<br>Security Settings<br>Alarm Settings | na<br>1      | API S                                                                            | Settings<br>API Service                                                                    |                                                                                                    |                                       |                                                |                              |              |          |     |   |   |  |
| 0             | Policy                                        | General MDM / U                                                        | JEM Settings | API Serv                                                                         | rices Overvie                                                                              | w                                                                                                    |                                       |                                                |                              |              |          |     |   |   |  |
| 20            | Administration                                | Posture                                                                |              | > You can m<br>Starting Ci                                                       | anage Cisco ISE<br>sco ISE Release                                                         | nodes through two<br>3.1. new APIs are a                                                                    | sets of API form<br>vailable in the O | ats-External Restful Se<br>conAPI format.      | rvices (ERS) and OpenAPI.    |              |          |     |   |   |  |
| di.           | Work Centers                                  | Profiling                                                              |              | The ERS a<br>Currently,                                                          | nd OpenAPI sen<br>ERS APIs also o                                                          | vices are HTTPS-onl<br>perate over port 906                                                                 | y REST APIs that<br>0. However, port  | operate over port 443<br>9060 might not be sup | oported for ERS APIs in late | r            |          |     |   |   |  |
|               |                                               | Protocols                                                              |              | > Cisco ISE<br>Both the A                                                        | releases. We ree<br>PI services are                                                        | commend that you or<br>disabled by default. E                                                               | nly use port 443<br>Enable the API se | for ERS APIs.<br>arvices by clicking the o     | corresponding toggle buttor  | 15           |          |     |   |   |  |
| ?             | Interactive Help                              | Endpoint Scripts                                                       |              | > To use eith                                                                    | service Settings<br>er API service,                                                        | i tab.<br>you must have the El                                                                              | RS-Admin or ER                        | S-Operator user group                          | assignment.                  |              |          |     |   |   |  |
|               | I                                             | Proxy<br>SMTP Server<br>SMS Gateway<br>System Time<br>API Settings     |              | For more in<br>https://10.<br>For openal<br>ERS_V1<br>For more in<br>https://10. | nformation on IS<br>106.33.92:4424<br>pi documention<br>nformation on IS<br>106.33.92:4424 | E ERS API, please vi<br>to/ers/sdk<br>for ERS, click below:<br>E Onen API, please vi<br>to/api/swagger-ui/n | sit:<br>visit:<br>dox.html            |                                                |                              |              |          |     |   |   |  |

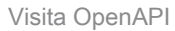

## Esempi di Python

Ottieni Tutti I Certificati Di Sistema Di Un Nodo Specifico

L'API elenca tutti i certificati di un particolare nodo ISE.

Passaggio 1: Informazioni obbligatorie per una chiamata API.

| Metodo       | OTTIENI                                                                                                    |
|--------------|----------------------------------------------------------------------------------------------------|
| URL          | https:// <ise-pan-ip>/api/v1/certs/system-<br/>certificate/<ise-node-hostname></ise-node-hostname></ise-pan-ip> |
| Credenziali  | Usa credenziali dell'account API aperto                                                                         |
| Intestazioni | Accetta: application/json<br>Content-Type: applicazione/json                                                    |

Passaggio 2: Individuare l'URL utilizzato per recuperare i certificati di un particolare nodo ISE.

| 😝 Swa                 | BERCF. Select a definition                                                                                                    | Certificates                                              | ×   |
|-----------------------|----------------------------------------------------------------------------------------------------|-----------------------------------------------------------|-----|
| Cisc                  | o ISE API - Certificates (IDD) (ASD)<br>33 82-44240apt/3/app-doc/*prop-Certificates                                                       |                                                           |     |
| Servers<br>https://10 | .106.33.92:44240 - Inferred Uri 🗸                                                                                                    |                                                           |     |
| certs-                | api-controller the certs API                                                                                                    |                                                           | ~   |
| Certif                | icates                                                                                                    |                                                           | ^   |
| GET                   | /api/vl/certs/certificate-signing-request Get all Certificate Signing Requests from PAN                                                   | ``                                                        | × 🗎 |
| POST                  | /api/vl/certs/certificate-signing-request Generate a Certificate Signing Request (CSR)                                                    | Ň                                                         | × 🗎 |
| GET                   | /api/vl/certs/certificate-signing-request/{hostName}/{id} Get the certificate signing request for a given ID                              | ``````````````````````````````````````                    | × 🗎 |
| DELETE                | /api/vl/certs/certificate-signing-request/{hostName}/{id} Delete the certificate signing request for a given ID                           | ×                                                         |     |
| GET                   | /api/vl/certs/certificate-signing-request/export/{hostname}/{id} Export a CSR for a given CSR ID and hostname                             | `                                                         | × 🗎 |
| POST                  | /api/vl/certs/certificate-signing-request/intermediate-ca Generate an intermediate CA CSR (certificate signing request)                   |                                                           | × 🗎 |
| POST                  | /api/vl/certs/ise-root-ca/regenerate Regenerate entire internal CA certificate chain including root CA on the primary PAN and subordinate | CAs on the PSNs (Applicable only for internal CA service) | ~ 🗎 |
| POST                  | /api/vl/certs/renew-certificate Renew certificates of OCSP responder and Cisco ISE Messaging Service                                      |                                                           | × 🗎 |
| POST                  | /api/vl/certs/signed-certificate/bind Bind CA Signed Centificate                                                                          |                                                           | × 🗎 |
| GET                   | /api/vl/certs/system-certificate/{hostName} Get all system certificates of a particular mode                                              | ,                                                         |     |
| This API              | supports filtering, sorting and pagination.                                                                                               |                                                           |     |

URI API

Passaggio 3: Ecco l'esempio del Codice Python. Copiare e incollare il contenuto. Sostituire l'indirizzo IP, il nome utente e la password ISE. Salva come file Python da eseguire.

Verificare la buona connettività tra ISE e il dispositivo su cui è in esecuzione il codice Python.

#### <#root>

```
from requests.auth import HTTPBasicAuth import requests
```

requests.packages.urllib3.disable\_warnings()

if \_\_name\_\_ == "\_\_main\_\_":

url = "

https://10.106.33.92/api/v1/certs/system-certificate/ISE-DLC-CFME02-PSN

```
headers = {
    "Accept": "application/json", "Content-Type": "application/json"
    basicAuth = HTTPBasicAuth(
    "ApiAdmin", "Admin123"
)
    response = requests.get(url=url, auth=basicAuth, headers=headers, verify=False)
    print("Return Code:")
    print(response.status_code)
    print("Expected Outputs:")
    print(response.json())
```

Di seguito è riportato l'esempio degli output previsti.

```
Return Code:
200
Expected Outputs:
{'response': [{'id': '5b5b28e4-2a51-495c-8413-610190e1070b', 'friendlyName': 'Default self-signed saml server certificate - CN=SAML_ISE-DLC-CFME0
```

Ottieni II Certificato Di Sistema Di Un Nodo Specifico In Base All'ID

Questa API fornisce i dettagli di un certificato di sistema di un particolare nodo in base al nome host e all'ID specificati.

Passaggio 1: Informazioni obbligatorie per una chiamata API.

| Metodo       | OTTIENI                                                                                                    |
|--------------|----------------------------------------------------------------------------------------------------|
| URL          | https:// <ise-pan-ip>/api/v1/certs/system-<br/>certificate/<ise-node-hostname>/<id-of-<br>Certificate&gt;</id-of-<br></ise-node-hostname></ise-pan-ip> |
| Credenziali  | Usa credenziali dell'account API aperto                                                                                                    |
| Intestazioni | Accetta: application/json<br>Content-Type: applicazione/json                                                                                           |

Passaggio 2: Individuare l'URL utilizzato per recuperare il certificato di un particolare nodo in base al nome host e all'ID specificati.

| Cisco ISE API - Certificates                                                                                                    |     |
|----------------------------------------------------------------------------------------------------|-----|
| Servers<br>https://10.106.33.92:44240 - Inferred Uri                                                                                                    |     |
| certs-api-controller the certs API                                                                                                    | ~   |
| Certificates                                                                                                    | ^   |
| CET /api/vl/certs/certificate-signing-request Get all Certificate Signing Requests from PAN                                                                                                    | / 🗎 |
| POST /api/vl/certs/certificate-signing-request Generate a Centificate Signing Request (CSR)                                                                                                    | / 🗎 |
| GET /api/vl/certs/certificate-signing-request/{hostName}/{id} Get the certificate signing request for a given ID                                                                                         | / 🗎 |
| DELETE /api/vl/certs/certificate-signing-request/{hostName}/{id} Delete the certificate signing request for a given ID                                                                                   | / 🗎 |
| GET /api/vl/certs/certificate-signing-request/export/{hostname}/{id} Export a given CSR ID and hostname                                                                                                  | / 🗎 |
| POST /api/vl/certs/certificate-signing-request/intermediate-ca Generate an intermediate CA CSR (certificate signing request)                                                                             | / 🗎 |
| POST /api/vl/certs/ise-root-ca/regenerate Regenerate entire internal CA certificate chain including root CA on the primary PAN and subordinate CAs on the PSNs (Applicable only for internal CA service) | / 🗎 |
| POST /api/vl/certs/renew-certificate Renew certificates of OCSP responder and Cisco ISE Messaging Service                                                                                                | / 🚔 |
| POST /spi/vl/certs/signed-certificate/bind Bind CA Signed Centificate                                                                                                    | / 🗎 |
| GET /api/v1/certs/system-certificate/{hostName} Get all system certificates of a particular node                                                                                                    | × 🗎 |
| GET /api/v1/certs/system-certificate/{hostName}/{id} Get system certificate of a particular node by ID                                                                                                   | × 🗎 |
| This API provides details of a system certificate of a particular node based on given hostname and ID.                                                                                                   |     |

URI API

Passaggio 3: Ecco l'esempio del Codice Python. Copiare e incollare il contenuto. Sostituire l'indirizzo IP, il nome utente e la password ISE. Salva come file Python da eseguire.

Verificare la buona connettività tra ISE e il dispositivo su cui è in esecuzione il codice Python.

#### <#root>

```
from requests.auth import HTTPBasicAuth import requests requests.packages.urllib3.disable_warnings() if __name__ == "__main__": url = "
```

https://10.106.33.92/api/v1/certs/system-certificate/ISE-DLC-CFME02-PSN/5b5b28e4-2a51-495c-8413-610190e2

```
" headers = {
```

```
"Accept": "application/json", "Content-Type": "application/json"
```

```
} basicAuth = HTTPBasicAuth(
```

```
"ApiAdmin", "Admin123"
```

```
) response = requests.get(url=url, auth=basicAuth, headers=headers, verify=False) print("Return Code:")
```

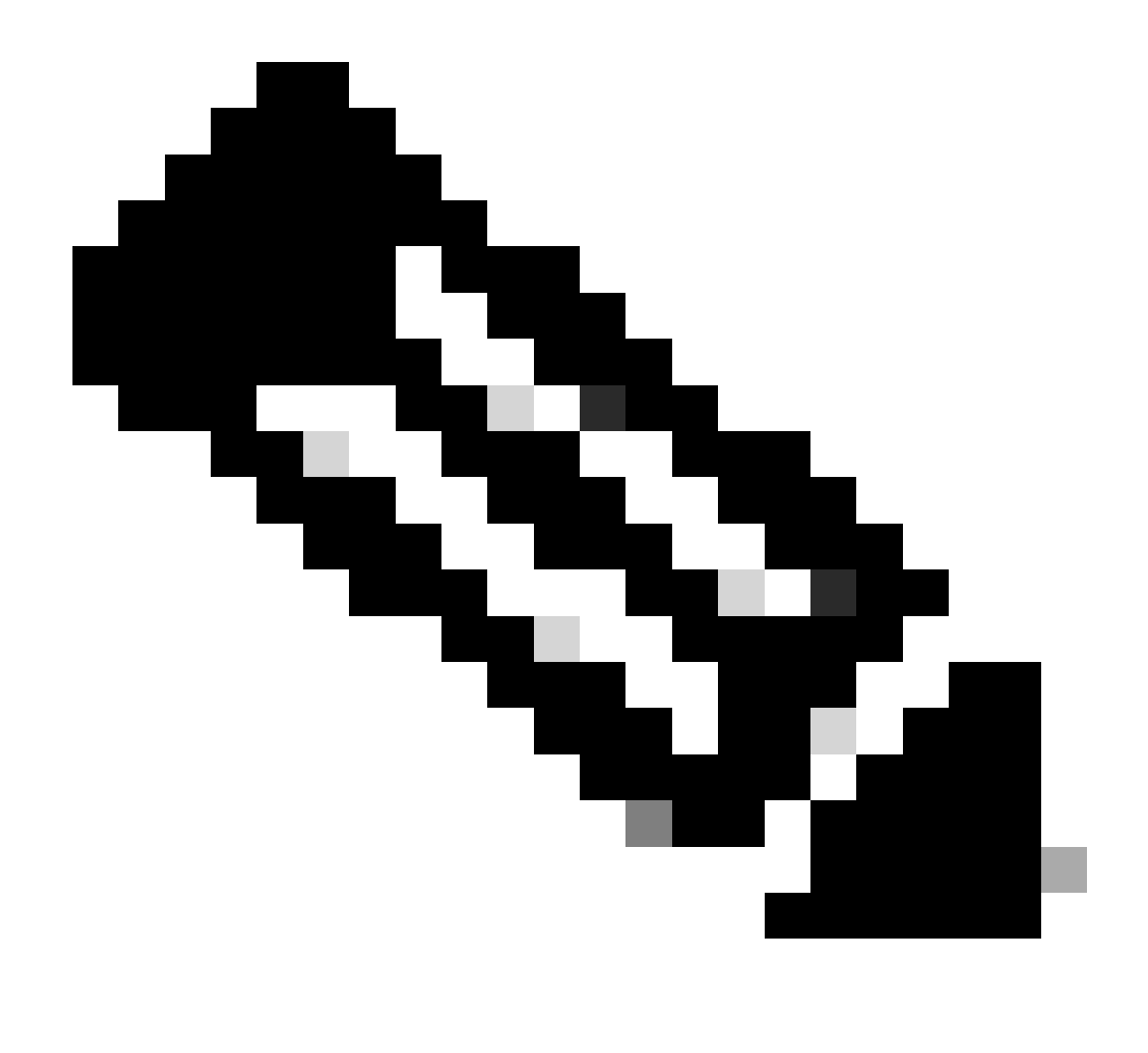

Nota: I'ID deriva dagli output API al passaggio 3 di "Get All System Certificates Of A Particular Node", ad esempio, 5b5b28e4-2a51-495c-8413-610190e1070b è "Default self-signed saml server certificate - CN=SAML\_ISE-DLC-CFME02-PSN.cisco.com".

Di seguito è riportato l'esempio degli output previsti.

Return Code: 200 Expected Outputs: {'response': {'id': '5b5b28e4-2a51-495c-8413-610190e1070b', 'friendlyName': 'Default self-signed saml server certificate - CN=SAML\_ISE-DLC-CFME02

Ottieni Elenco Di Tutti I Certificati Attendibili

L'API elenca tutti i certificati attendibili del cluster ISE.

Passaggio 1: Informazioni obbligatorie per una chiamata API.

| Metodo       | OTTIENI                                                                  |
|--------------|--------------------------------------------------------------------------|
| URL          | https:// <ise-pan-ip>/api/v1/certs/trusted-<br/>certificate</ise-pan-ip> |
| Credenziali  | Usa credenziali dell'account API aperto                                  |
| Intestazioni | Accetta: application/json<br>Content-Type: applicazione/json             |

Passaggio 2: individuare l'URL utilizzato per recuperare i certificati attendibili.

| POST /api/vl/certs/certificate-signing-request/intermediate-ca Generate an intermediate CACSR (certificate signing request)                                                                              | ∨ ≜ |
|----------------------------------------------------------------------------------------------------|-----|
| POST /api/vl/certs/ise-root-ca/regenerate Regenerate entire internal CA certificate chain including root CA on the primary PAN and subordinate CAs on the PSNs (Applicable only for internal CA service) | ∨ ≜ |
| POST /api/vl/certs/renew-certificate Renew certificates of OCSP responder and Cisco ISE Messaging Service                                                                                                | ∨ ≜ |
| POST /api/vl/certs/signed-certificate/bind Bind CA Signed Certificate                                                                                                    | ∨ ≜ |
| GET /api/vl/certs/system-certificate/{hostName} Get all system certificates of a particular node                                                                                                    | ∨ ≜ |
| GET /api/vl/certs/system-certificate/{hostName}/{id} Get system certificate of a particular mode by ID                                                                                                   | ∨ ≜ |
| PUT /api/vl/certs/system-certificate/{hostName}/{id} Update data for existing system certificate                                                                                                    | ∨ ≜ |
| DELETE /api/vl/certs/system-certificate/{hostName}/{id} Delete System Certificate by ID and hostname                                                                                                    | ∨ ≜ |
| POST /api/vl/certs/system-certificate/export Export a system certificate with a given a certificate ID                                                                                                   | ∨ ≜ |
| POST /api/vl/certs/system-certificate/generate-selfsigned-certificate Generate self-signed certificate in Cisco ISE                                                                                      | ∨ ≜ |
| POST /api/vl/certs/system-certificate/import Import system certificate in Cisco ISE                                                                                                    | ∨ ≜ |
| GET /api/vl/certs/trusted-certificate Oet list of all trusted certificates                                                                                                    | ^ ≜ |
| This API supports Filtering, Sorting and Pagination.                                                                                                    |     |
| Filtering and Sorting are supported for the following attributes:                                                                                                    |     |

URI API

Passaggio 3: Ecco l'esempio del Codice Python. Copiare e incollare il contenuto. Sostituire l'indirizzo IP, il nome utente e la password ISE. Salva come file Python da eseguire.

Verificare la buona connettività tra ISE e il dispositivo su cui è in esecuzione il codice Python.

#### <#root>

```
from requests.auth import HTTPBasicAuth import requests requests.packages.urllib3.disable_warnings() if __name__ == "__main__": url = "
https://10.106.33.92/api/v1/certs/trusted-certificate
" headers = {
    "Accept": "application/json", "Content-Type": "application/json"
} basicAuth = HTTPBasicAuth(
"ApiAdmin", "Admin123"
```

) response = requests.get(url=url, auth=basicAuth, headers=headers, verify=False) print("Return Code:")

#### Di seguito è riportato l'esempio degli output previsti.(Omesso)

Return Code: 200 Expected Outputs: {'response': [{'id': '147d97cc-6ce9-43d7-9928-8cd0fa83e140', 'friendlyName': 'VeriSign Class 3 Public Primary Certification Authority', 'subject': 'CN=Ver

#### Ottieni certificato di attendibilità per ID

Questa API consente di visualizzare i dettagli di un certificato di attendibilità in base a un determinato ID.

Passaggio 1: Informazioni obbligatorie per una chiamata API.

| Metodo       | OTTIENI                                                                                                    |
|--------------|----------------------------------------------------------------------------------------------------|
| URL          | https:// <ise-pan-ip>/api/v1/certs/trusted-<br/>certificate/<id-of-certificate></id-of-certificate></ise-pan-ip> |
| Credenziali  | Usa credenziali dell'account API aperto                                                                          |
| Intestazioni | Accetta: application/json<br>Content-Type: applicazione/json                                                     |

Passaggio 2: Individuare l'URL utilizzato per recuperare le informazioni sulla distribuzione.

| Cisco ISE API - Certificates (100) (ASS)<br>Input 156.33 32 442 Magav Shape-Genticates                                                                                                    |     |
|----------------------------------------------------------------------------------------------------|-----|
| Servers<br>https://10.106.33.92:44240 - Inferred Uri                                                                                                    |     |
| certs-api-controller the certs API                                                                                                    | ~   |
| Certificates                                                                                                    | ^   |
| CET /api/vl/certs/certificate-signing-request Get all Certificate Signing Requests from PAN                                                                                                    |     |
| POST /api/vl/certs/certificate-signing-request Generate a Certificate Signing Request (CSR)                                                                                                    | - 🗎 |
| GET /api/vl/certs/certificate-signing-request/{hostName}/{id} Get the certificate signing request for a given ID                                                                                         | × 🗎 |
| DELETE /api/vl/certs/certificate-signing-request/{hostName}/{id} Delete the certificate signing request for a given ID                                                                                   | × 🗎 |
| GET /api/vl/certs/certificate-signing-request/export/{hostname}/{id} Export a GSR for a given CSR ID and hostname                                                                                        | - 🗎 |
| POST /api/vl/certs/certificate-signing-request/intermediate-ca Generate an Intermediate CA CSR (certificate signing request)                                                                             | × 🗎 |
| POST /api/v1/certs/ise-root-ca/regenerate Regenerate enline internal CA certificate chain including root CA on the primary PAN and subordinate CAs on the PSNs (Applicable only for internal CA service) | × 🗎 |
| POST /api/vl/certs/renew-certificate Renew certificates of OCSP responder and Cisco ISE Messaging Service                                                                                                | × 🗎 |
| POST /api/vl/certs/signed-certificate/bind Bind CA Signed Certificate                                                                                                    | × 🗎 |
| GET /api/vl/certs/system-certificate/{hostName} Get all system certificates of a particular node                                                                                                    | × 🗎 |
| GET /api/vl/certs/system-certificate/{hostName}/{id} Get system certificate of a particular mode by ID                                                                                                   | ~ = |
| This API provides details of a system certificate of a particular node based on given hostname and ID.                                                                                                   |     |

URI API

Passaggio 3: Ecco l'esempio del Codice Python. Copiare e incollare il contenuto. Sostituire l'indirizzo IP, il nome utente e la password ISE. Salva come file Python da eseguire.

Verificare la buona connettività tra ISE e il dispositivo su cui è in esecuzione il codice Python.

#### <#root>

```
from requests.auth import HTTPBasicAuth import requests requests.packages.urllib3.disable_warnings() if __name__ == "__main__": url = "
https://10.106.33.92/api/v1/certs/trusted-certificate/147d97cc-6ce9-43d7-9928-8cd0fa83e140
" headers = {
    "Accept": "application/json", "Content-Type": "application/json"
    } basicAuth = HTTPBasicAuth(
    "ApiAdmin", "Admin123"
```

) response = requests.get(url=url, auth=basicAuth, headers=headers, verify=False) print("Return Code:")

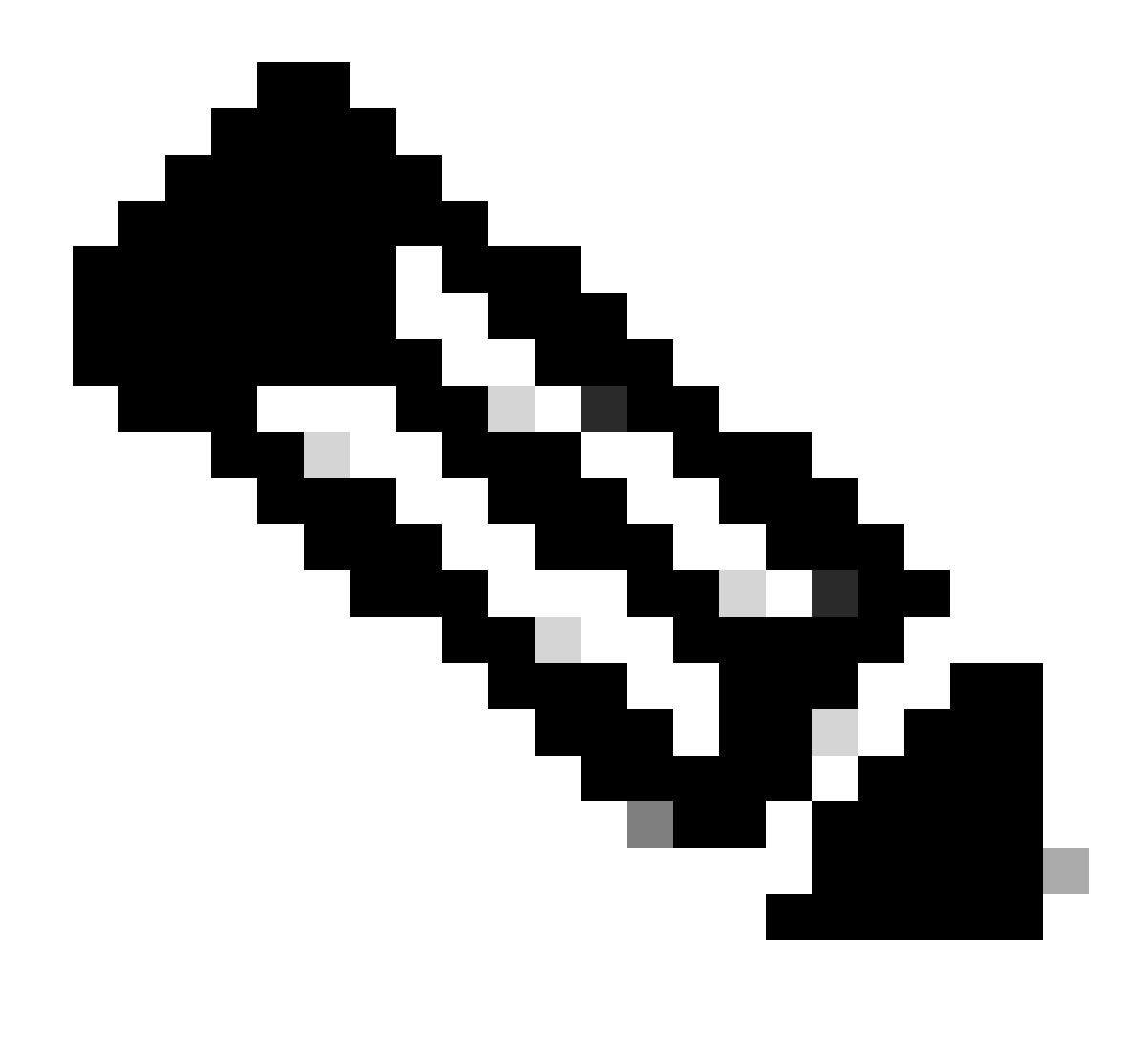

**Nota**: l'ID deriva dagli output API al passaggio 3 di "Get List Of All Trusted Certificates", ad esempio, 147d97cc-6ce9-43d7-9928-8cd0fa83e140 è "VeriSign Class 3 Public Primary Certification Authority".

Di seguito è riportato l'esempio degli output previsti.

Return Code: 200 Expected Outputs: {'response': {'id': '147d97cc-6ce9-43d7-9928-8cd0fa83e140', 'friendlyName': 'VeriSign Class 3 Public Primary Certification Content of the second second seco

Per risolvere i problemi relativi alle API aperte, impostare il livello di log per apiservicecomponent su DEBUGnella finestra di configurazione

#### del log di debug.

Per abilitare il debug, selezionare **Operations > Troubleshoot > Debug Wizard > Debug Log Configuration > ISE Node > apiservice.** 

| ≡      | dentity Services                              | Engine                                                 |           | Ot                 | perations / Troub | leshoot                                   |                  | 📥 License Warning | Q | ۵ | 0  | ٥ | A |
|--------|-----------------------------------------------|--------------------------------------------------------|-----------|--------------------|-------------------|-------------------------------------------|------------------|-------------------|---|---|----|---|---|
| н      | Bookmarks                                     | Diagnostic Tools Download                              | Logs De   | bug Wizard         |                   |                                           |                  |                   |   |   |    |   |   |
| ा<br>ह | Dashboard<br>Context Visibility<br>Operations | Debug Profile Configuration<br>Debug Log Configuration | Node List | ug Level Co        | onfiguration      | 1                                         |                  |                   |   |   |    |   | 3 |
| -0     | Policy                                        |                                                        | / Edit    | ← Reset to Default | Log Filter Enable | Log Filter Disable                        |                  |                   |   |   | AI |   | 7 |
| 8.     | Administration                                |                                                        |           | Component Name     | A Log Level       | Description                               | Log file Name    | Log Filter        |   |   |    |   |   |
| ni.    | Work Centers                                  |                                                        | 0         | accessfilter       | INFO              | RBAC resource access filter               | ise-psc.log      | Disabled          |   |   |    |   | 1 |
|        |                                               |                                                        | 0         | Active Directory   | WARN              | Active Directory client internal messages | ad_agent.log     |                   |   |   |    |   |   |
| ?      | Interactive Help                              |                                                        | 0         | admin-ca           | INFO              | CA Service admin messages                 | ise-psc.log      | Disabled          |   |   |    |   |   |
|        |                                               |                                                        | 0         | admin-infra        | INFO              | infrastructure action messages            | ise-psc.log      | Disabled          |   |   |    |   |   |
|        |                                               |                                                        | 0         | admin-license      | INFO              | License admin messages                    | ise-psc.log      | Disabled          |   |   |    |   |   |
|        |                                               |                                                        | 0         | ai-analytics       | INFO              | AI Analytics                              | ai-analytics.log | Disabled          |   |   |    |   |   |
|        |                                               |                                                        | 0         | anc                | INFO              | Adaptive Network Control (ANC) debug      | ise-psc.log      | Disabled          |   |   |    |   |   |
|        |                                               |                                                        | 0         | api-gateway        | INFO              | API Gateway native objects logs           | api-gateway.log  | Disabled          |   |   |    |   |   |
|        |                                               |                                                        | 0         | apiservice         | DEBUG             | ISE API Service logs                      | api-service.log  | Disabled          |   |   |    |   |   |
|        |                                               |                                                        | 0         | bootstrap-wizard   | INFO              | Bootstrap wizard messages Save Can        | cel -psc.log     | Disabled          |   |   |    |   |   |
|        |                                               |                                                        | 0         | ca-service         | INFO              | CA Service messages                       | caservice.log    | Disabled          |   |   |    |   |   |

Debug del servizio API

Per scaricare i log di debug, selezionare Operations > Troubleshoot > Download Logs > ISE PAN Node > Debug Logs (Operazioni > Risoluzione dei problemi > Log di download > Nodo PAN ISE > Log di debug).

| ≡    | dentity Services   | Engine | <b>e</b>                   | Operations / Troubleshoot                                  |                              | License Warning            | Q      | ۵ | 0 | $\varphi \mid \varphi$ |   |
|------|--------------------|--------|----------------------------|------------------------------------------------------------|------------------------------|----------------------------|--------|---|---|------------------------|---|
| Щ    | Bookmarks          | Diagn  | nostic Tools Download Logs | Debug Wizard                                               |                              |                            |        |   |   |                        |   |
| 10   | Dashboard          |        | ISE-BGL-CFME01-PAN         |                                                            |                              |                            |        |   |   |                        |   |
| 명    | Context Visibility |        | ISE-BGL-CFME02-MNT         | Delete 2 <sup>a</sup> Expand All <>Collapse                | All                          |                            |        |   |   |                        |   |
| *    | Operations         |        | ISE-DLC-CEME02-PSN         | Debug Log Type                                             | Log File                     | Description                | Size   |   |   |                        |   |
| 0    | Policy             |        | ISE-RTP-CFME01-PAN         | ✓ Application Logs                                         |                              |                            |        |   |   |                        | î |
| 8.   | Administration     |        | ISE-RTP-CFME02-MNT         | > ad_agent (1) (100 KB)                                    |                              |                            |        |   |   |                        | _ |
| ril. | Work Centers       |        | x                          | > al-analytics (11) (52 KB)<br>> apl-gateway (16) (124 KB) |                              |                            |        |   |   |                        |   |
|      |                    |        |                            | 🗸 api-service (13) (208 KB)                                |                              |                            |        |   |   |                        |   |
| ?    | Interactive Help   |        |                            |                                                            | api-service (all logs)       | API Service debug messages | 208 KB |   |   |                        |   |
|      |                    |        |                            |                                                            | api-service.log              |                            | 12 KB  |   |   |                        |   |
|      |                    |        |                            | 0                                                          | api-service.log.2024-03-24-1 |                            | 4.0 KB |   |   |                        |   |
|      |                    |        |                            | 0                                                          | api-service.log.2024-04-07-1 |                            | 4.0 KB |   |   |                        |   |
|      |                    |        |                            | -                                                          |                              |                            |        |   |   |                        |   |

Scarica log di debug

#### Informazioni su questa traduzione

Cisco ha tradotto questo documento utilizzando una combinazione di tecnologie automatiche e umane per offrire ai nostri utenti in tutto il mondo contenuti di supporto nella propria lingua. Si noti che anche la migliore traduzione automatica non sarà mai accurata come quella fornita da un traduttore professionista. Cisco Systems, Inc. non si assume alcuna responsabilità per l'accuratezza di queste traduzioni e consiglia di consultare sempre il documento originale in inglese (disponibile al link fornito).